# **Specification of SIP Source Port**

(KX-UDS/UDT series)

No. 42-004

December 21 , 2012

Ver.1.1

**Panasonic Corporation** 

#### Abstract about this document

This document describes about specification of SIP source port.

### **Revision history**

| Date          | Version  | Revision                                              | Firmware version                                      |
|---------------|----------|-------------------------------------------------------|-------------------------------------------------------|
| Sep. 20, 2012 | Ver. 1.0 | Initial Release                                       | All versions                                          |
| Dec. 21, 2012 | Ver. 1.1 | To add the CS ver. screen of the system option of PS. | UDS124CE: 01.202 or later<br>UDS124 : 01.002 or later |

- **1. Web User Interface Programming**
- 2. Configuration File Programming
- 3. Setting method via WEB user interface
- 4. Appendix : How to confirm IP Address of Super Master CS : How to Open the CS Web port

#### **Source Port**

| Description   | Specifies the source port number of the S-PS that is registered to the CS. |
|---------------|----------------------------------------------------------------------------|
| Value Range   | 1024–49151                                                                 |
|               |                                                                            |
| Default Value | • PS1 Line1: 5061                                                          |
|               | • PS1 Line2: 5062                                                          |
|               | • PS2 Line1: 5063                                                          |
|               | Note                                                                       |
|               | The default value increases by 1 for each line.                            |

## SIP\_SRC\_PORT\_PSy\_n

| Parameter Name Example | SIP_SRC_PORT_PS1_1, SIP_SRC_PORT_PS1_2,<br>SIP_SRC_PORT_PS2_1, SIP_SRC_PORT_PS2_2,<br>:<br>SIP_SRC_PORT_PS255_1, SIP_SRC_PORT_PS255_2                        |
|------------------------|----------------------------------------------------------------------------------------------------|
| Value Format           | Integer                                                                                                    |
| Description            | Specifies the source port number used by the CS for SIP communication.                                                                                       |
| Value Range            | <ul><li>1024–49151</li><li>Note</li><li>The SIP port number for each line must be unique.</li></ul>                                                          |
| Default Value          | <ul> <li>PS1 Line1: 5061</li> <li>PS1 Line2: 5062</li> <li>PS2 Line1: 5063</li> <li>Note</li> <li>The default value increases by 1 for each line.</li> </ul> |

## 3. Setting method via WEB user interface

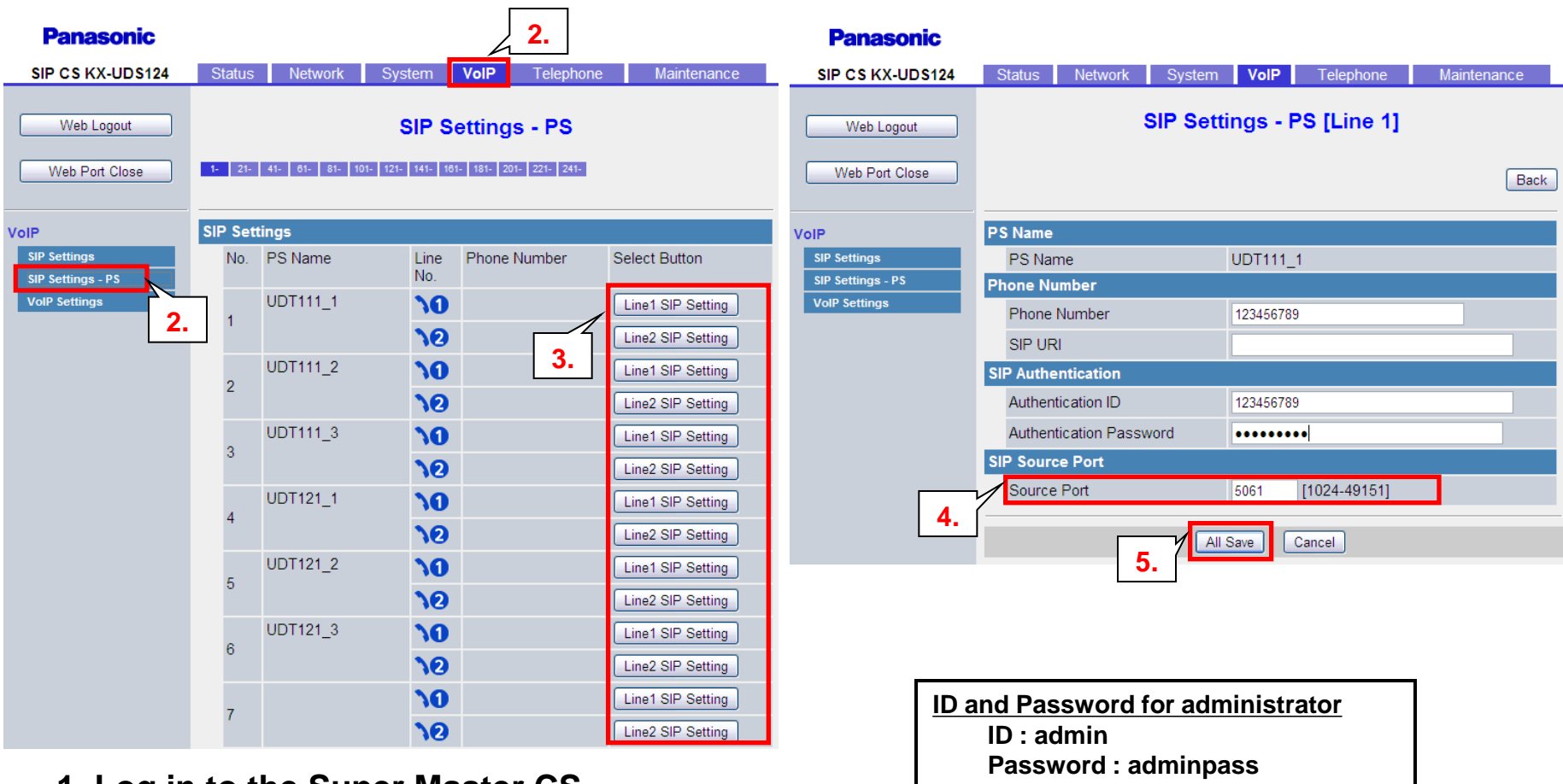

1. Log in to the Super Master CS.

When IP address of the Super Master CS is unknown, see "Appendix".

- 2. In the [VoIP] tab, select [SIP Settings PS].
- 3. Click [Line\* SIP Setting] of SIP source port which you want to change.
- 4. Enter the SIP source port. (1024 49151)
- 5. Click [All Save].

#### © Panasonic Corporation 2012

#### Master CS IP address

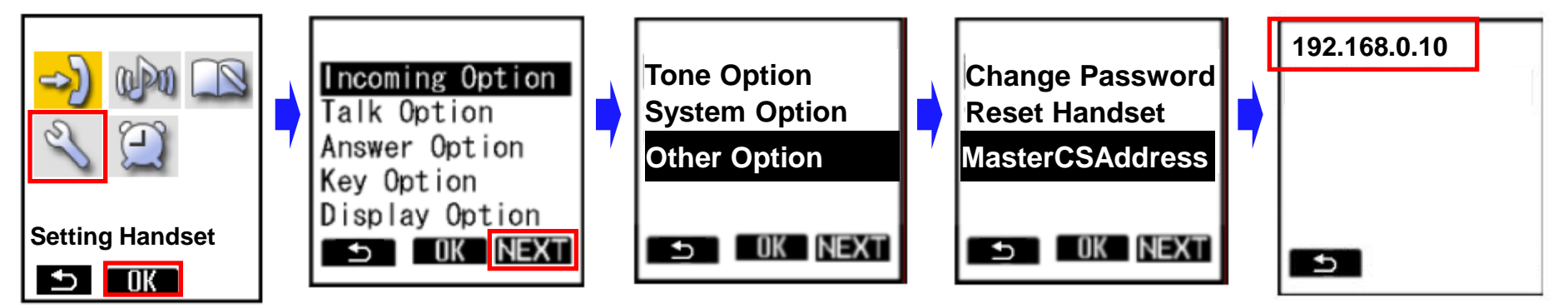

- 1. Turn on the PS.
- 2. Press [Menu] or the [CENTER] navigation key.
- 3. Select "Setting Handset" and then press [OK].
- 4. Press [NEXT].
- 5. Select "Other Option" and then press [OK].
- 6. Select "MasterCSAddress" and the press [OK].
  - Display the Master CS IP address.

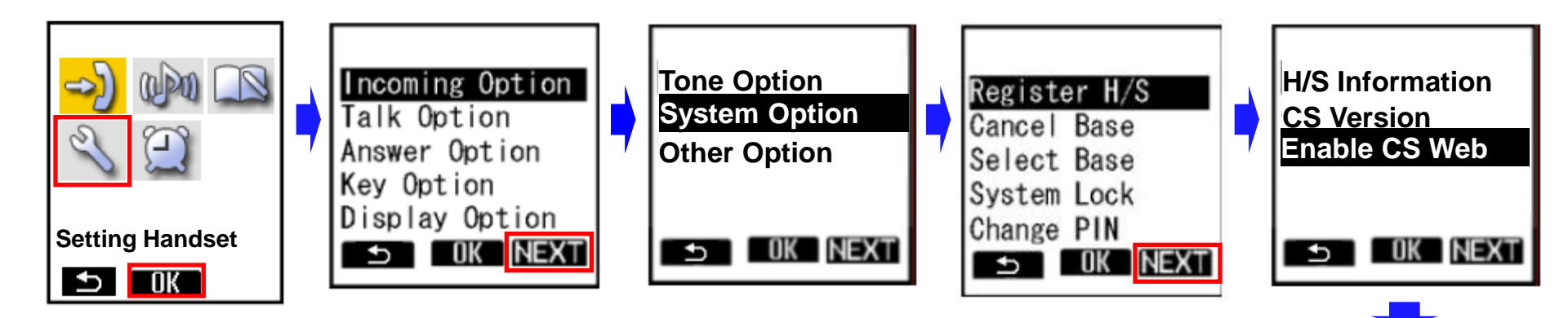

- 1. Turn on the PS.
- 2. Press [Menu] or the [CENTER] navigation key.
- 3. Select "Setting Handset" and then press [OK].
- 4. Press [NEXT].
- 5. Select "System Option" and then press [OK].
  - You may need to enter a system password to access this menu.
- 6. Press [NEXT] to display the second screen, select "Enable CS Web", and then press [OK].
- 7. When the operation is complete, "CS Web Enabled" is displayed.

CS Web Enabled